# あつぎメールマガジンサービス 変更削除等ご利用手順書

## 受信設定変更の手順

以下の手順で行います。

① 空メール送信\* ⇒ ② マイページにアクセスし、受信設定を更新

※空メールを送信後の自動返信メールに記載されたURLから、マイページにアクセスします。

#### (1) 受信許可設定

携帯電話会社等の迷惑メールフィルターの設定を変更し、メールを受信できるようにします。

info@city.atsugi.kanagawa.jp

迷惑メールフィルターの詳細な設定方法は携帯電話会社等のホームページをご参考ください。 設定方法のページが見つからない、設定方法が分からない場合は携帯電話ショップへお問い合わせください。

(2) 空メール送信

二次元バーコードを読み取り(若しくはアドレスを直接入力し)、空メールを送信します。

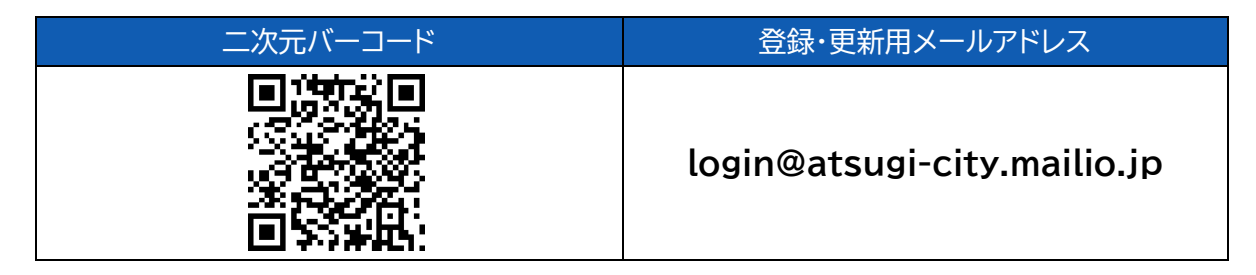

「あつぎメールマガジンサービス」 からのメールを受信後、24時間以内にメッセージを開き URL ヘアクセスします。

アクセス後、受信設定を更新してください。

| ① 受信メールの URL ヘアクセスしま                                                                                                    | す。 | ② マイページに画面遷移します。                                                                                                    |
|----------------------------------------------------------------------------------------------------|----|----------------------------------------------------------------------------------------------------|
| あつぎメールマガジンサービス 2023/02/28 火曜日 20.09 2023/02/28 火曜日 20.09 このメールは、あつぎメールマガジンサービスからの 自動返席メールです。 メールを送信した覚えがない場合は削除してください。 INUS-X/WWG LACABY2485744794459301f036e/ 20230228200941/7048f8d01435474485744318585b6 ef0b6e5ec9f このURLは、2023-03-01 20:09まで有効です。 *本メールは送信専用アドレスからお送りしています。 透信いただいてもお受けできませんので、ご了承くだ さい。 |    | マイページ         企画         定価面差         定価面差         ビック         ビック         ビック         ジールアドレス変更         管理         ご報         1月現板約 |

#### マイページの各種機能説明

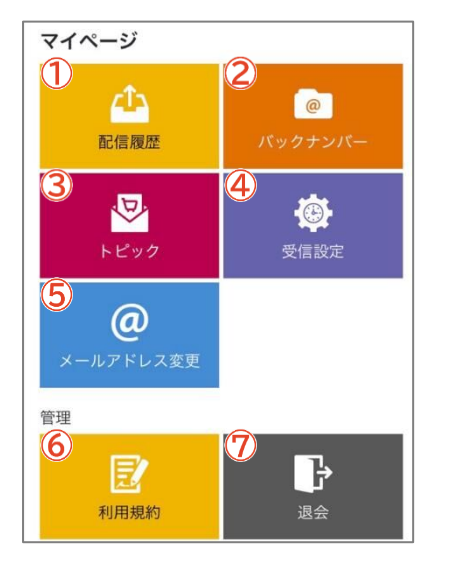

| ① 配信履歴 |  |
|--------|--|
|--------|--|

- ② バックナンバー
- ③トピック
- ④ 受信設定
- ⑥ 利用規約
- ⑦ 退会

:過去に配信されたメッセージの閲覧ができます。

- :過去のメッセージをトピック別に閲覧できます。
- :購読するトピックの追加と変更ができます。
- :受信時間の設定変更ができます。
- ⑤ メールアドレス変更 :メールアドレスの変更ができます。
  - :利用規約の閲覧ができます。
  - :退会手続きを行うことができます。

### 設定変更

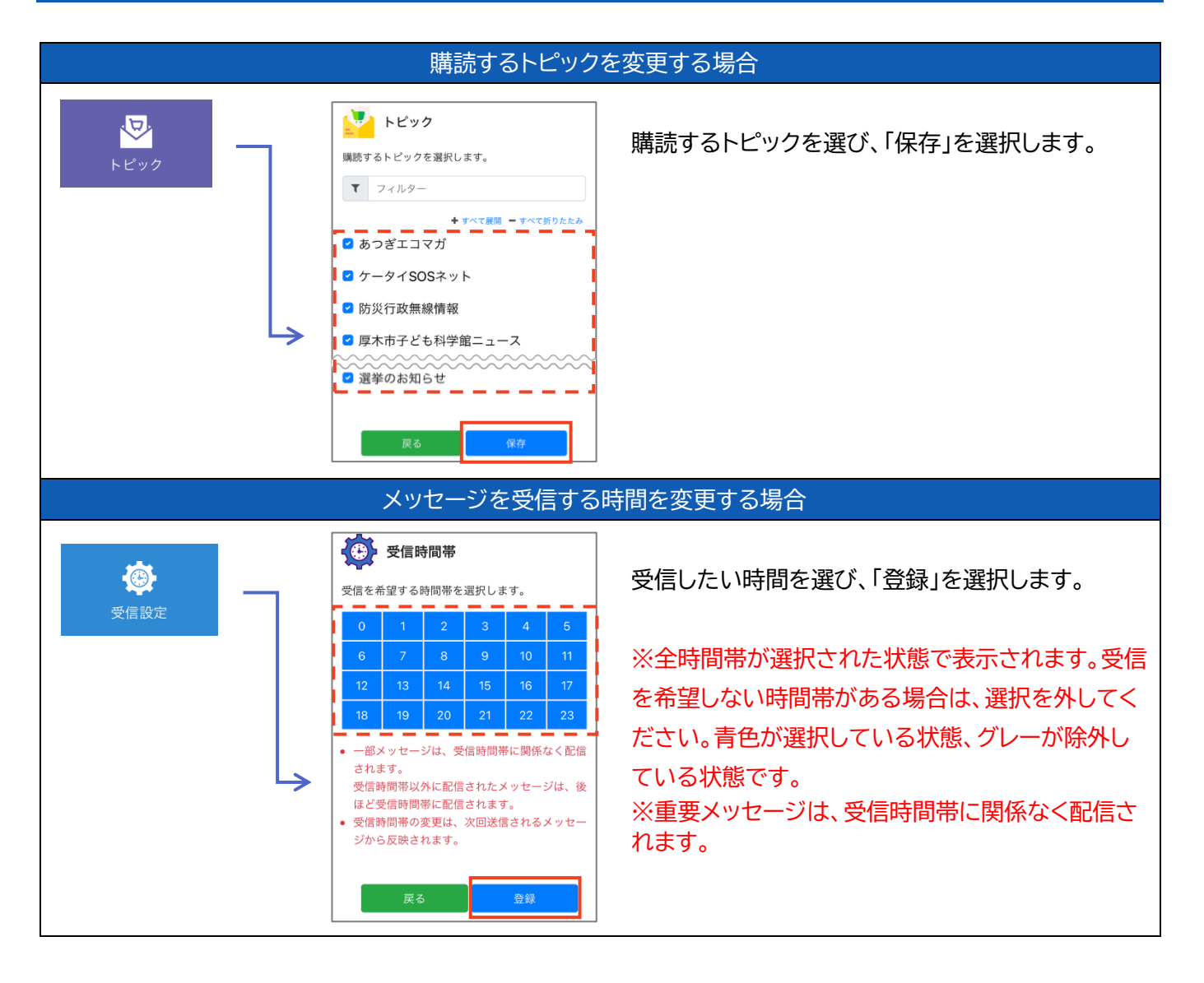